# ОБРАТИТЕ ВНИМАНИЕ

1.

Если у вас не получается зарегистрировать организацию, потому что ИНН уже используется — значит вы или ваши коллеги уже создавали организацию в прошлом году. Что делать:

## Уточните в своей организации, кто регистрировался на платформе в прошлом году и узнайте данные для входа.

(если вы знаете адрес электронной почты и имеете к ней доступ - зайдите на платформу и воспользуйтесь формой "Забыли пароль?")

# 2.

Если возможности узнать данные прошлого года нет, мы можем заменить почту на новую со своей стороны, для этого:

отправьте запрос на адрес <u>bo@fedcdo.ru</u>

Тема письма: восстановление доступа к учетной записи

В сообщении укажите:

- регион
- название организации
- ИНН

- адрес электронной почты, который нужно указать в учетной записи организации

Обращений достаточно много, поэтому срок ожидания внесения изменений может быть до двух рабочих дней

#### ИНСТРУКЦИЯ – ОРГАНИЗАТОР – РЕГИСТРАЦИЯ

1

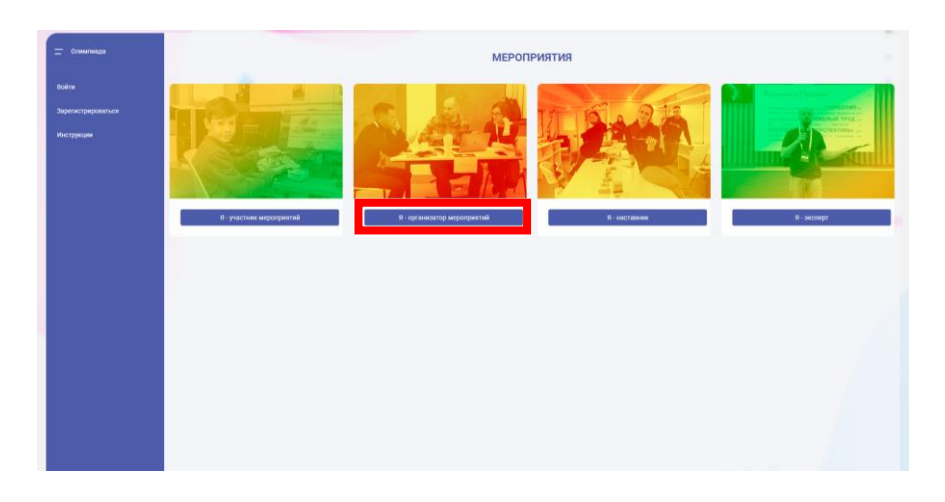

На странице авторизации в панели навигации слева выберите пункт «Зарегистрироваться» и далее карточку «Организатор мероприятий»

| 🛨 Олимпиада        | Регистрация<br>Зарегистрироваться как | Вход в систему                         |
|--------------------|---------------------------------------|----------------------------------------|
| Войти              |                                       | Можно использовать логин и пароль ПФДО |
| Зарегистрироваться | мероприятий                           | Имя пользователя                       |
| инструкции         | Участник<br>мероприятий               | Пароль. 🗞                              |
| J                  | С? Эксперт<br>(жюри)                  | Badenin napone?                        |
|                    | наставник                             | Введите символы с картинки             |
|                    |                                       | Войти                                  |
|                    |                                       |                                        |
|                    |                                       |                                        |
|                    |                                       |                                        |
|                    |                                       |                                        |
|                    |                                       |                                        |
|                    |                                       |                                        |
|                    |                                       |                                        |
|                    |                                       |                                        |

#### ИНСТРУКЦИЯ – ОРГАНИЗАТОР – РЕГИСТРАЦИЯ

# Выберите свой регион и муниципалитет.

Для поиска своего региона и/или муниципалитета можно воспользоваться строкой поиска.

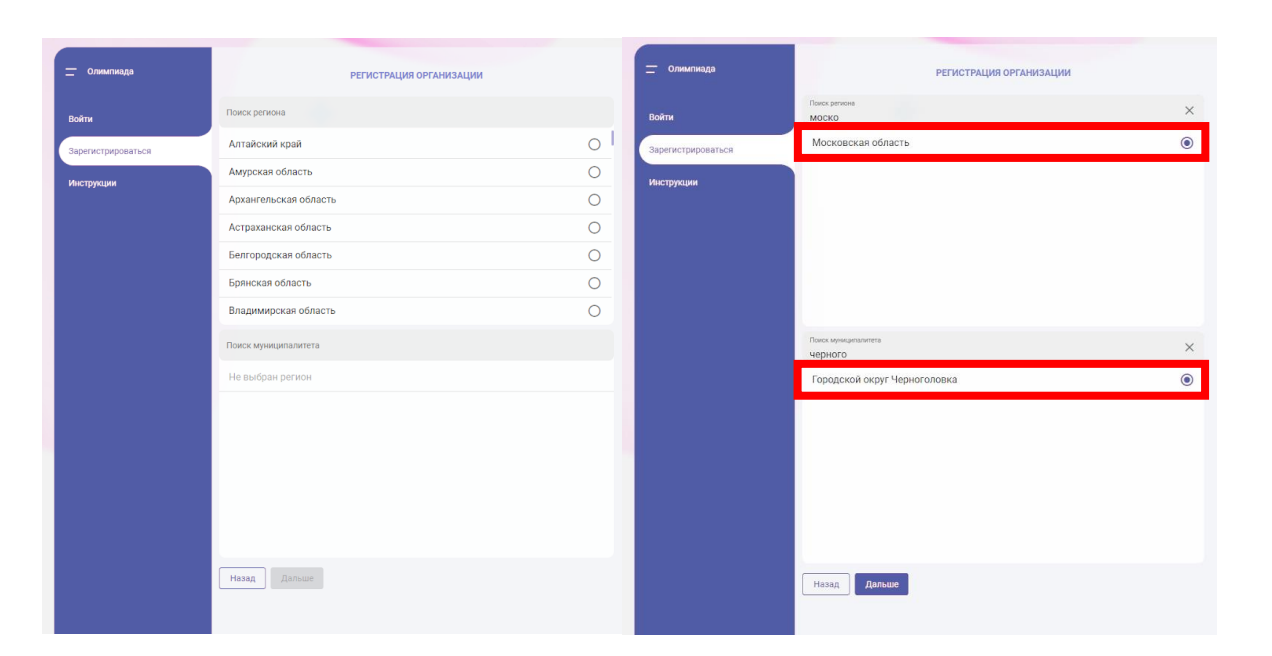

3

## Введите действительный адрес электронной почты и введите символы с картинки.

! Запомните почту, на которую вы регистрируетесь, она понадобится вам на протяжении всех этапов проведения мероприятия.

 На один адрес электронной почты можно зарегистрировать несколько учетных записей: как организаций, так и участников мероприятия.
 Пользуйтесь этой возможностью для централизованной регистрации участников мероприятия, если у них нет своих электронных почт.

| <u> </u> Олимпиада | РЕГИСТРАЦИЯ ОРГАНИЗАЦИИ<br>Укажите email, на который будет отправлено письмо с дальнейшими<br>инструкциями для регистрации заявки<br>Email |  |
|--------------------|----------------------------------------------------------------------------------------------------|--|
| Войти              |                                                                                                    |  |
| Зарегистрироваться | Email                                                                                                    |  |
| Инструкции         | Подтвердите Email                                                                                                    |  |
|                    | Email                                                                                                    |  |
|                    | пирика Введите символы с картинки                                                                                                    |  |
|                    | Назад Завершить                                                                                                    |  |
|                    |                                                                                                    |  |
|                    |                                                                                                    |  |
|                    |                                                                                                    |  |

| Олимпиада          | РЕГИСТРАЦИЯ ОРГАНИЗАЦИИ                                                                                                  |  |  |
|--------------------|----------------------------------------------------------------------------------------------------|--|--|
| Войти              | Укажите email, на который будет отправлено письмо с дальнейшими<br>инструкциями для регистрации заявки<br>Email          |  |  |
| Зарегистрироваться | Nauchimonline4@gmail.com                                                                                                 |  |  |
| Инструкции         | Подтвердите Email           Ensil         Nauchimonline4@gmail.com           Мольберт         Весдите самиолы с картички |  |  |
|                    | Назад Завершить                                                                                                    |  |  |

Проверьте свой электронный почтовый ящик: на указанный адрес придет письмо с подтверждением и ссылкой для продолжения регистрации.

! Иногда письмо с подтверждением приходит с задержкой или попадает в Спам.

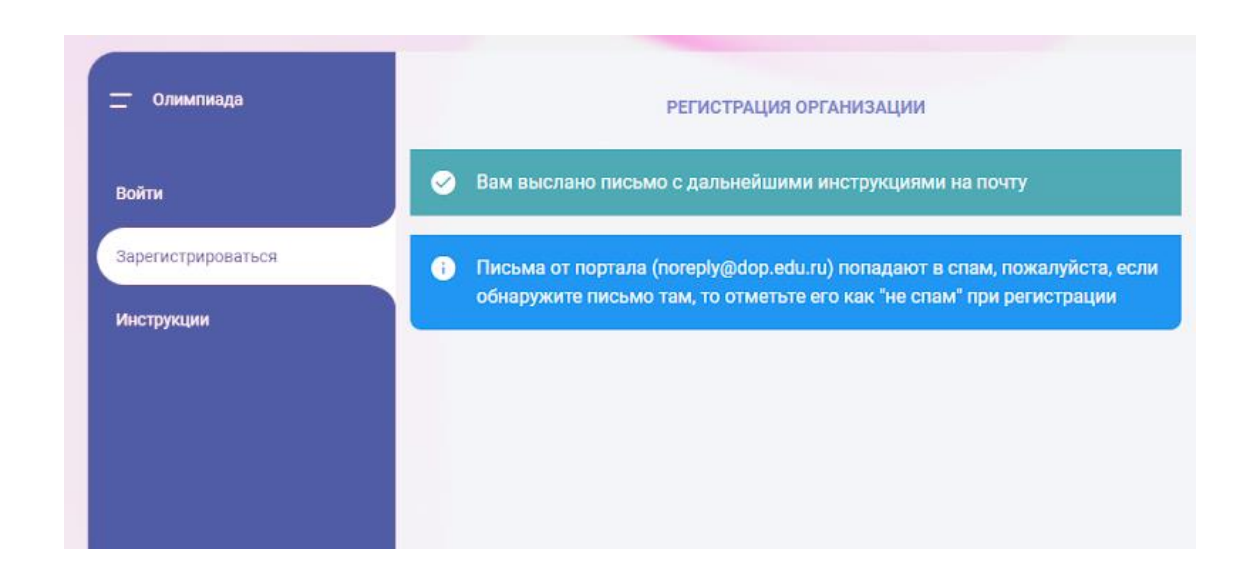

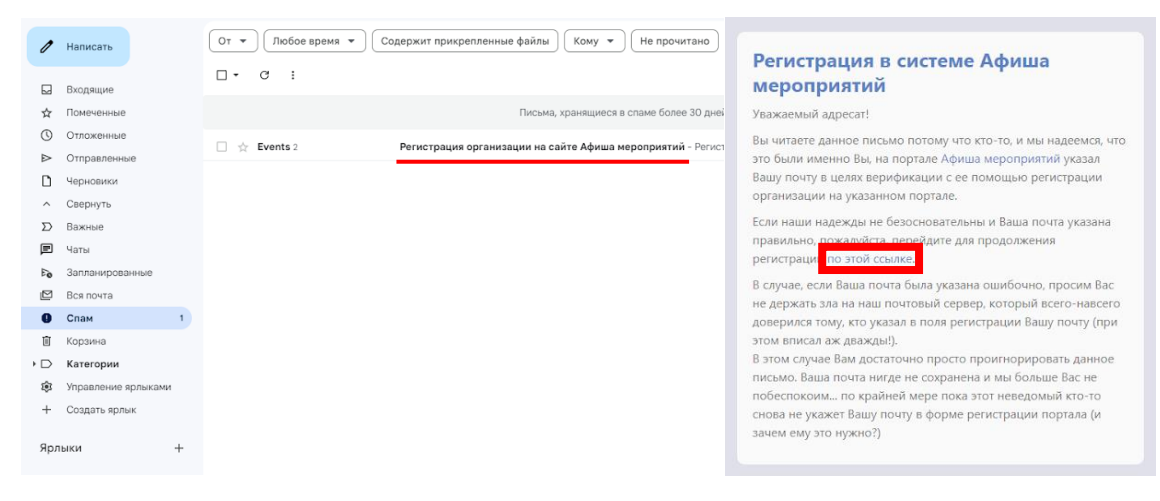

# Заполните информацию об организации.

! Если ввести ИНН существующей организации — некоторые поля заполнятся автоматически.

# Проверьте и укажите:

5

- Имя пользователя логин (может содержать латинские буквы, цифры и нижнее подчеркивание)
- ФИО контактного лица
- Пароль (запомните и сохраните его где-то)
- Символы с картинки

Ознакомьтесь с пользовательским соглашением и примите его, поставив галочку.

Нажмите «Отправить заявку».

| РЕГИСТРАЦИЯ ОРГАНИЗАЦИИ                          |                  |                                                                                                    |  |  |
|--------------------------------------------------|------------------|----------------------------------------------------------------------------------------------------|--|--|
| ИНН                                              |                  | Имя пользователя                                                                                        |  |  |
| 1991                                             |                  | Mas non-solarena                                                                                        |  |  |
| Краткое наименование организации                 | 0/12             | Ваше уничатьное име в системи, используются для вхада. Может состоять на латинских буна, цебр и знана 🗠 |  |  |
| Краткое наименование                             |                  |                                                                                                    |  |  |
| Полное наименование организации                  |                  |                                                                                                    |  |  |
| Полное наименование                              |                  |                                                                                                    |  |  |
| ФИО руководителя организации                     |                  |                                                                                                    |  |  |
| ФИО руководителя                                 |                  |                                                                                                    |  |  |
| Контактное лицо организации                      |                  |                                                                                                    |  |  |
| Контантное лицо                                  |                  |                                                                                                    |  |  |
| Фактический адрес организации                    |                  |                                                                                                    |  |  |
| Фактический адрес                                |                  |                                                                                                    |  |  |
| Выберите из списка или введите вручную           |                  |                                                                                                    |  |  |
| Фактический адрес совпадает с хоридическим       |                  |                                                                                                    |  |  |
| Юридический адрес организации                    |                  |                                                                                                    |  |  |
| Юридический адрес                                |                  |                                                                                                    |  |  |
| Винерите из отнока или ведите вричную.<br>Пароль |                  | Подтвердите пароль                                                                                      |  |  |
| Пароль                                           |                  | Подтвердите пароль                                                                                      |  |  |
|                                                  | 0 / 50           |                                                                                                    |  |  |
| ALUANATOP                                        | Baseparte cusado | to a summary                                                                                            |  |  |

|  | РЕГИСТРАЦИЯ ОРГАНИЗАЦИИ                                                                                                    |                                                                                                    |         |  |  |
|--|----------------------------------------------------------------------------------------------------|----------------------------------------------------------------------------------------------------|---------|--|--|
|  | MHH                                                                                                    | Имя пользователя                                                                                                |         |  |  |
|  | 5031007735                                                                                                    | Mean microsomenem                                                                                               |         |  |  |
|  |                                                                                                    | 10 / 12 // Name solid and revision galax damping solid                                                          | - 9.7 3 |  |  |
|  | Краткое наименование организации                                                                                                    |                                                                                                    |         |  |  |
|  | ΦИЦ ΠΧΦ И МХ РАН                                                                                                    |                                                                                                    |         |  |  |
|  | Полнов изименование сограновании                                                                                                    |                                                                                                    | 16/25   |  |  |
|  | There interested     There is an ensure of a metal part of a metal part o                                                                                                    | יייין איייע איייע איייע איייע איייע איייע איייע איייע איייע איייע איייע איייע איייע איייע איייע איייע איייע איי | 0,0000  |  |  |
|  | ФЕДЕРАЛЬНОЕ ГОСУДАРСТВЕННОЕ БЮДЖЕТНОЕ УЧРЕЖДЕНИЕ Н                                                                                                    | чазки федеральный исследовательский центр провлем химической физики и медицинской химий россий                  | искои   |  |  |
|  | ФИО руководителя организации                                                                                                    |                                                                                                    |         |  |  |
|  | Ломоносов Игорь Владимирович                                                                                                    |                                                                                                    |         |  |  |
|  |                                                                                                    |                                                                                                    | 28/25   |  |  |
|  | Контактное лицо организации                                                                                                    |                                                                                                    |         |  |  |
|  | Kostaktikoe nisuo                                                                                                    |                                                                                                    |         |  |  |
|  | Plane odesstremule pre satorulevile                                                                                                    |                                                                                                    | 9/2     |  |  |
|  |                                                                                                    |                                                                                                    |         |  |  |
|  | Фактический адрес организации<br>Фелический адек                                                                                                    |                                                                                                    |         |  |  |
|  | Фактический адрес организации<br><sup>Велический</sup> адее<br>Московская обл, г Черноголовка, пр-кт академика Семенова, д 1                                                                                                    |                                                                                                    | ×       |  |  |
|  | Фактический адрес организации<br>читический адек<br>Москоская обл, г Чёрноголовка, пр.кт.академика Семенова, д 1<br>выберить из спеса них ведить еричуть                                                                                                    |                                                                                                    | ×       |  |  |
|  | Фактический адрес организации<br>монноми крап<br>Московски обл. Г Черноголовка, пр.кт. академика Семенова, д 1<br>вибритя за слоса из ведете времую<br>фактический адрес совладает с куридическим.                                                                                                    |                                                                                                    | ×       |  |  |
|  | Фактичностий адрос оргинизации     Московская обл. ( Черноголовка, пр.н.т. академика Семенова, д.1     Биличноский, адрос соверата разучей     Мактичноский адрос совератся с кредических     Каличноский адрос совератся с кредических                                                                                                    |                                                                                                    | ×       |  |  |
|  | Фактичностий вдрос организоварии     Фоксисанская обл. г Черноголовка, пр.н.т. академинка Семенова, д.1     Вилерите из слока лик ведите вручело     Пактический адрос соятадит с кердинеским     Кридинеский адрос организации     Ризирический адрос организации                                                                                                    |                                                                                                    | ×       |  |  |
|  | Фактический адрес организации Московская обл. (Черноголовска, пр.н.т. акадимика Семенова, д.1 Билирин се исполовилации Сирацический адрес соятадант с нарадинская Крадический адрес соятадант с нарадинская Крадический адрес соятависация Градический адрес                                                                                                    |                                                                                                    | ×·      |  |  |
|  | Фактичноский здрос организации<br>Московская обл. (Черноголовска, пр.н.т. академина Семенова, д.1<br>Інтерния из слоха на теалите хериция<br>Политический адрес сортанизации<br>Кридитеский адрес сортанизации<br>Кридитеский адрес сортанизации<br>Бирерния слоха але явдите влучите<br>Паконо.                                                                                                    | . Bosteendere navons                                                                                            | × •     |  |  |
|  | Фактичностий здрое оргинизации     Монскита обл. Г. Черноголовка, пркт. академика Семннова, д.1     Минскита из обл. Г. Черноголовка, пркт. академика Семннова, д.1     Минскита из обл. Пол. водита видита видит                                                                                                    | Полтановите кололь.<br>Подговодите порож                                                                        | × •     |  |  |
|  | Фактический адрес средноващии<br>Моженика и обл. Г Черноголовска, пр.кт. акадилизиа. Семенова, д. 1.<br>Билириче си нали и вырит верите<br>— Пактический адрес сорганизация<br>— Кридический адрес сорганизация<br>— Кридич | Dest resputite appoints<br>Figurespate appoints<br>1 0 Marcolandaria a factoria                                 | × •     |  |  |

|                             | аполняя эту форму, я соглашаюсь с пользовательским соглашением |
|-----------------------------|----------------------------------------------------------------|
| Пользонательское соглашение | Отправить заявку                                               |

6

Регистрация организации на платформе успешно завершена!

Следующий шаг зависит от статуса вашей организации в Олимпиаде.

Посмотрите на следующей странице какую инструкцию выбрать дальше.

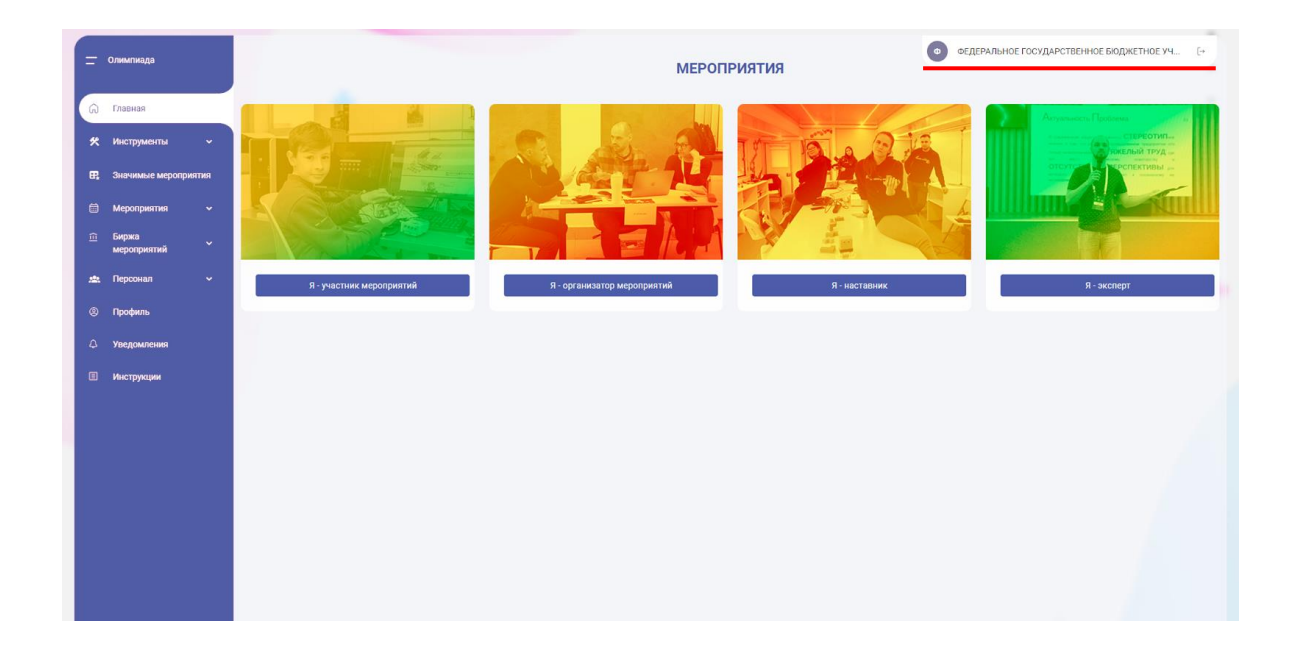

### РЕГИОНАЛЬНЫЙ ОПЕРАТОР:

Сообщите федеральному оператору в рабочем порядке на почту <u>bo@fedcdo.ru</u> о регистрации организации.

После назначения создавайте региональное мероприятие.

### МУНИЦИПАЛЬНЫЙ ОПЕРАТОР:

Ждите назначения от регионального оператора и создавайте Муниципальное мероприятие.

### ШКОЛЬНЫЙ ОПЕРАТОР:

Ждите создания муниципального мероприятия на бирже и создавайте школьное мероприятие.

Инструкция:

Региональный оператор — создание регионального мероприятия.

Инструкция:

Муниципальный оператор — создание муниципального мероприятия.

Инструкция:

Школьный оператор — создание школьного мероприятия.